# 水土里情報証明書設定ツール

設定手順書

## 【ダウンロード編】

愛知県土連のホームページより、設定ツールをダウンロード

会員支援をクリック > 水土里情報システム カテゴリから

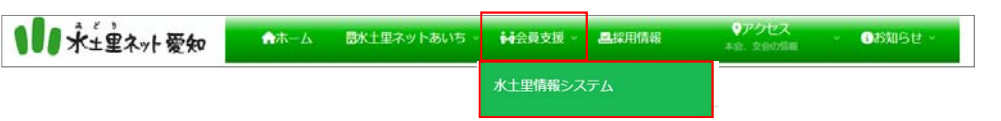

水土里情報設定ツールVer5 をクリックし、ダウンロードしてください

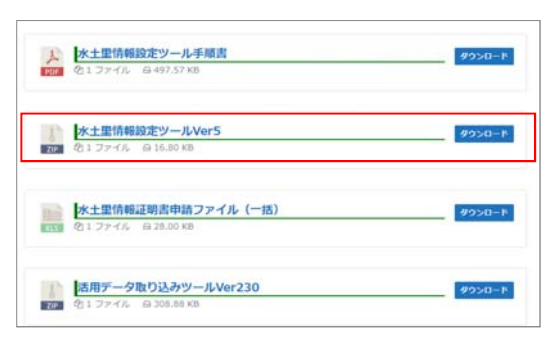

※保存の画面は、OS等により違う場合があります。

ダウンロードしたファイルをクリックで開きます。

ダウンロード 〇 Q … 分 tools2021ver5 (3)zip 771ルを照く

ダウンロードフォルダに保存した場合 tools2021ver5.zip> すべて展開 > 展開 を選択

| <mark>】</mark> tools2021ver5 (3).zip<br>ファイル ホーム 共有 子 | 展開<br>15日 王権フォルダー ツール                                  |                           |                      | - 0                                   | ×<br>^ 0 | ← 🖡 座礁 (ZIP 形式) フォルダーの展開           |
|-------------------------------------------------------|--------------------------------------------------------|---------------------------|----------------------|---------------------------------------|----------|------------------------------------|
| ドキュメント<br>装置市<br>水土里信報マニュアル                           | <ul> <li>ビクチャ</li> <li>農地軍Ace対応</li> <li>全体</li> </ul> | 02_地番目<br>2024.07.1<br>R6 | (SHAPE)∓−9 (Ros<br>2 | 1231時点)。<br>マ すべて<br>展開               |          | 展開先の選択とファイルの展開                     |
| 3 🖬 🔻                                                 | 展開先                                                    |                           |                      |                                       |          | ファイルを下のフォルダーに展開する(F):<br>Ci¥Users¥ |
|                                                       | 今の20日本 > tools2021ver5 (3).zp                          | 9.18                      | 日間サイズ                | tools2021ver5 (3).zpの検索<br>パスワード保 サイズ | ٩        | ☑ 完了時に展開されたファイルを表示する(H)            |
| Desktop #                                             | tools2021ver5                                          | ファイル フォルダー                |                      |                                       |          |                                    |

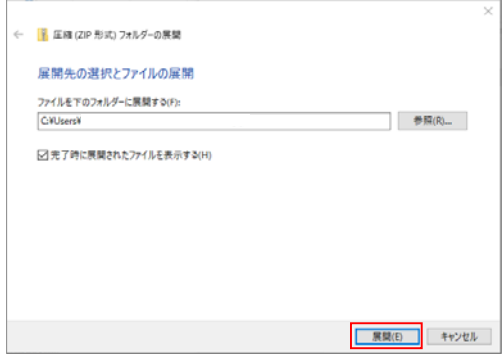

展開すると <u>MidoriImport Ippan.exe</u> ファイルが出来るので、起動してください。

| tools2021ver5<br>ファイル ホーム 共有                | 表示                                                   |                    |          |                            |            | - 0                                                                                         | ×  |
|---------------------------------------------|------------------------------------------------------|--------------------|----------|----------------------------|------------|---------------------------------------------------------------------------------------------|----|
| * []<br>クイック アクセス コピー Naty<br>にとい聞めまる 2010- | ▲ 109取り<br>■ パスカンビー<br>111 日 シュートカットの話り1011<br>76-15 | sha sija           |          | です。<br>新しい<br>フォルダー<br>副4回 | 70パティ 2 成本 | <ul> <li>サイズ満沢</li> <li>日: 満沢解除</li> <li>日: 満沢解除</li> <li>2: 満沢の切り替え</li> <li>単沢</li> </ul> |    |
| 2 📒 =                                       |                                                      |                    | -        |                            |            | 72                                                                                          |    |
| < → - ↑                                     | C > ダウンロード > tools2021                               | ver5 (3) > tools20 | 21ver5   |                            | v ð to     | ols2021ver553情景                                                                             | ۵, |
| 6.0                                         |                                                      | 2. 美新日時            |          | 性球                         | サイズ        |                                                                                             |    |
| ★ クイック アクセス OneDrive                        | in.exe                                               |                    | 7797-939 | 49 KS                      |            |                                                                                             |    |
| PC                                          |                                                      |                    |          |                            |            |                                                                                             |    |
| *>>>ワーク                                     |                                                      |                    |          |                            |            |                                                                                             |    |

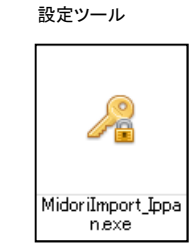

セキュリティのレベルによって下記の画面が出る場合があります。

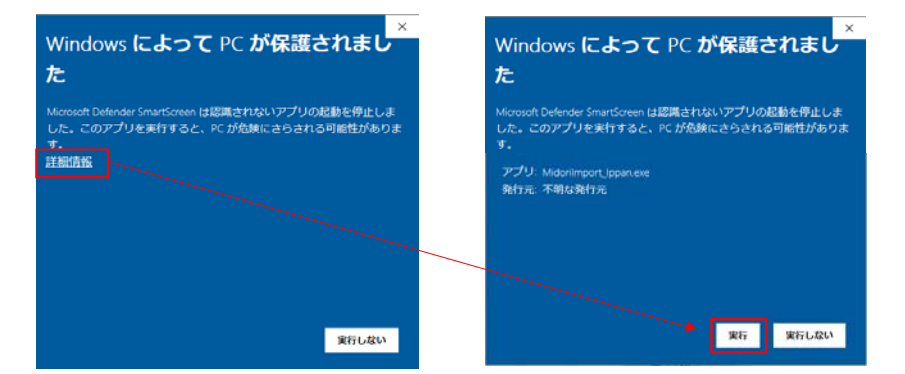

| 出力<br>.: ①                                              | 中建ファノル山力                                                                                                    | ①申請                                                                                                    | ファイル出力ボタンをクリッ<br>、ップ上に                                                                                                    | <i>d</i> <sup>1</sup>                                                                                                    |
|---------------------------------------------------------|----------------------------------------------------------------------------------------------------|----------------------------------------------------------------------------------------------------|----------------------------------------------------------------------------------------------------|----------------------------------------------------------------------------------------------------|
| .: ①                                                    | 中建ファノルルカ                                                                                                    | デスクト                                                                                                    | ップ上に                                                                                                    |                                                                                                    |
| .: ①                                                    | 申連ファノル山力                                                                                                    |                                                                                                    |                                                                                                    |                                                                                                    |
| A+++                                                    |                                                                                                    |                                                                                                    | 申請ファイル<br>か大土里情報                                                                                                    |                                                                                                    |
| 刈割                                                      | ROS: WINDOWS100)                                                                                                    | <i>d</i>                                                                                                    |                                                                                                    |                                                                                                    |
| トール<br>     疑 提 ( * M 1  )                              |                                                                                                    | 0007次日                                                                                                    | 上里情報証明書甲請ファイ                                                                                                    | ル.txt                                                                                                    |
|                                                         | 違択                                                                                                    | ファイル                                                                                                    | >が作成されます。                                                                                                    |                                                                                                    |
| シでファイルを読み                                               | 」 「込んでください                                                                                                    | 上記フ                                                                                                    | ァイルを、メール等で連合会                                                                                                    | 会に送信してくた                                                                                                    |
| 証明書インスト-                                                | - 11                                                                                                    | ファイル                                                                                                    | レ内容 MACアドレス値は1                                                                                                    | <mark>2桁</mark> のアルファ                                                                                                    |
|                                                         |                                                                                                    | 000水土里情報                                                                                                    | 証明書申請ファイル(mitu###)                                                                                                    | .txt - メモ帳                                                                                                    |
| 水土里情報URL:                                               | eiene 2021 is furthell (                                                                                                    | ファイル(F) 編集<br>の1c7k+甲特報                                                                                                    | i(E) 書式(O) 表示(V) ヘル<br>証明書申請ファイル、屮・                                                                                                    | フ(H)<br>カロ・2015/0/                                                                                                    |
| https://web09.midori                                    | gisap2021.jp/webold/<br>gisap2021.jp/web/                                                                                                    | このファイルで<br>塩数ムー+チ中部                                                                                                    | ビスール等で送信してく;<br>まする場合(ナテカセッジ)                                                                                                    | ださい。<br>にっ ニザター・                                                                                                    |
|                                                         | <u></u>                                                                                                    |                                                                                                    | <sub>用</sub> ッ ② 場合はエクビル寺!<br>ドレス値】<br>                                                                                                    | にユーソ石、№                                                                                                    |
|                                                         | 月月11 つ                                                                                                    | mitu###FC4DD                                                                                                    | 4458090                                                                                                    |                                                                                                    |
|                                                         | 閉しる                                                                                                    |                                                                                                    | /                                                                                                    |                                                                                                    |
| 4以降                                                     |                                                                                                    |                                                                                                    |                                                                                                    |                                                                                                    |
|                                                         |                                                                                                    | /                                                                                                    |                                                                                                    | _                                                                                                    |
| めて送ってください。<br>た申請ファイルは、メモ<br>E明書申請ファイル(ー<br>ージからダウンロードで | E帳で開く事が出来ます<br>括).xls<br>きます。                                                                                                    | •                                                                                                    |                                                                                                    |                                                                                                    |
| -&Ver5                                                  |                                                                                                    | /                                                                                                    |                                                                                                    |                                                                                                    |
| 40 KB                                                   |                                                                                                    | /                                                                                                    |                                                                                                    |                                                                                                    |
| (中語ファイル (一致)                                            | 49540+F                                                                                                    | /                                                                                                    |                                                                                                    |                                                                                                    |
| .a.v                                                    |                                                                                                    | /                                                                                                    |                                                                                                    |                                                                                                    |
|                                                         |                                                                                                    | /                                                                                                    |                                                                                                    |                                                                                                    |
| アイル内容                                                   |                                                                                                    |                                                                                                    |                                                                                                    |                                                                                                    |
| A<br>水土里情報                                              | B<br>服証明書申請用ファイル                                                                                                    | (一括)                                                                                                    | D                                                                                                    |                                                                                                    |
|                                                         | (任音】中)                                                                                                    | MACIALUS                                                                                                    | チーック(40ケカ)                                                                                                    |                                                                                                    |
| NU ユーザぞ<br>1 ユーザーA                                      | TTICER/JJ/ FD4DD4                                                                                                    | MAC1世代北京/米<br>45809C                                                                                                    | OK                                                                                                    |                                                                                                    |
| 2 ユーザーE                                                 | ABCDEF                                                                                                    | GHIJKL                                                                                                    | ОК                                                                                                    |                                                                                                    |
| 4                                                       |                                                                                                    |                                                                                                    |                                                                                                    |                                                                                                    |
| 5                                                       |                                                                                                    |                                                                                                    |                                                                                                    |                                                                                                    |
| 6                                                       | I                                                                                                    |                                                                                                    |                                                                                                    |                                                                                                    |
| 6<br>7                                                  |                                                                                                    |                                                                                                    |                                                                                                    |                                                                                                    |
| 6<br>7<br>8<br>9                                        |                                                                                                    |                                                                                                    |                                                                                                    |                                                                                                    |
| 6<br>7<br>8<br>9<br>10                                  |                                                                                                    |                                                                                                    |                                                                                                    |                                                                                                    |
|                                                         | トール<br>し選択(*.MJL)<br>シでファイルを読み<br>証明書インストー<br>水土里情報URL:<br>https://web09.midori<br>https://web09.midori<br>https://web09.midori<br>https://web09.midori<br>https://web09.midori<br>midori<br>1000000000000000000000000000000000000 | トール<br>し選択(*.MJL)<br>選択<br>ンでファイルを読み込んでください<br>証明書インストール<br>水土里情報URL:<br>https://web09.midorigisap2021.jp/web0d/<br>https://web09.midorigisap2021.jp/web/<br>閉じる<br>れ以降<br><u>まを、一括して申請する場合は</u><br>バルに、申請ファイル内のMACアドレス値(12桁<br>めて送ってください。<br>た申請ファイルは、メモ帳で開く事が出来ます<br>明書申請ファイルに(一括).xls<br>-ジからダウンロードできます。<br> | トール       000水ゴ         送銀沢(*.MJL)       選択         シでファイルを読み込んでください       ファイル         加間書インストール       レール         水土里情報URL:       1000水土里情報         https://web09.midorigisap2021.jp/web/d/       000水土         開ごる       1000水土         親次路       ファイル         北口院       開ごる         北以路       1000         大生里情報のMACアドレス値(12桁半角)を       2000         たどろ、一括して申請する場合は       1000         びしに、申請ファイルは、メモ帳で開く事が出来ます。       1000         1       ユーザーA         「野山口の路       MAC値(必須)*         1       ユーザーA         F04DD4458009C       2         2       ユーザーB         3       - | レール<br>し選択(*.MJL)       ・         ンでファイルを読み込んでください       ・         証明書インストール       ・         水土里情報URL:       ・         https://web09.midorigisap2021.jp/web0ld/       ・         https://web09.midorigisap2021.jp/web0ld/       ・         加tps://web09.midorigisap2021.jp/web0ld/       ・         加tps://web09.midorigisap2021.jp/web0ld/       ・         加tps://web09.midorigisap2021.jp/web0ld/       ・         加tps://web09.midorigisap2021.jp/web0ld/       ・         加tps://web09.midorigisap2021.jp/web0ld/       ・         加tps://web09.midorigisap2021.jp/web0ld/       ・         加tps://web09.midorigisap2021.jp/web0ld/       ・         加tps://web09.midorigisap2021.jp/web0ld/       ・         10.1.c. 申請ファイル(r)       ・         第日書する場合は12.7021.6       ・         ジロに、申請ファイル(r)       ・         加tp://web09.midorigisap2021.jp/web0ld/       ・         10.1.c. 申請ファイル(r)       ・         ジロに、申請ファイル(r)       ・         10.1.c. 申請ファイル(r)       ・         11.2       ・         12.2       ●         11.2       ●         11.2       ●         12.2       ●         12.2       ● <t< td=""></t<> |

# メールアドレス

aichi-midori@aichi-doren.or.jp

申請については利用機関責任者の方がとりまとめをお願いします。

### 【導入編 認証】

#### 連合会から、認証ファイルがメールで返信されますので 証明書のイントールを行います。 ツールを起動し

| ツールを起動し                                                                          | ①返信された認証ファイルを選択します。<br>一括申請した場合は、同一の認証ファイルで申請時の端末に                                                  |
|----------------------------------------------------------------------------------|----------------------------------------------------------------------------------------------------|
| ペ o0o水土里情報証明書設定ソールVer5 2021.4- □ ×                                               | 共通で使用できます。                                                                                          |
| 申請ファイル出力<br>ユーザー名:<br>MACアドレス:<br>申請ファイル出力<br>対象OS:Windows10のみ                   | 認証ファイル<br>o0o水土里情報証明書認証ファイル.MJL<br>②有効な認証ファイルであれば「証明書インストール」<br>ボタンをクリック出来るようになります。<br>ボタンをクリックします。 |
| 証明書インストール       ①         認証ファイル選択(*.MJL)       ①         C:¥       選択         ② | はてのような警告が出た場合は「はい」を選択してください<br>マキュリティ智書                                                             |
|                                                                                  | (2).5                                                                                               |

証明書が正常にインストールされたか、確認します。

#### 確認方法

Microsoft edgeで 設定など > 設定 > プライバシー、検索、サービス > 証明書 > 個人 に 水土里ネット愛知\_2021 があるか確認してください。

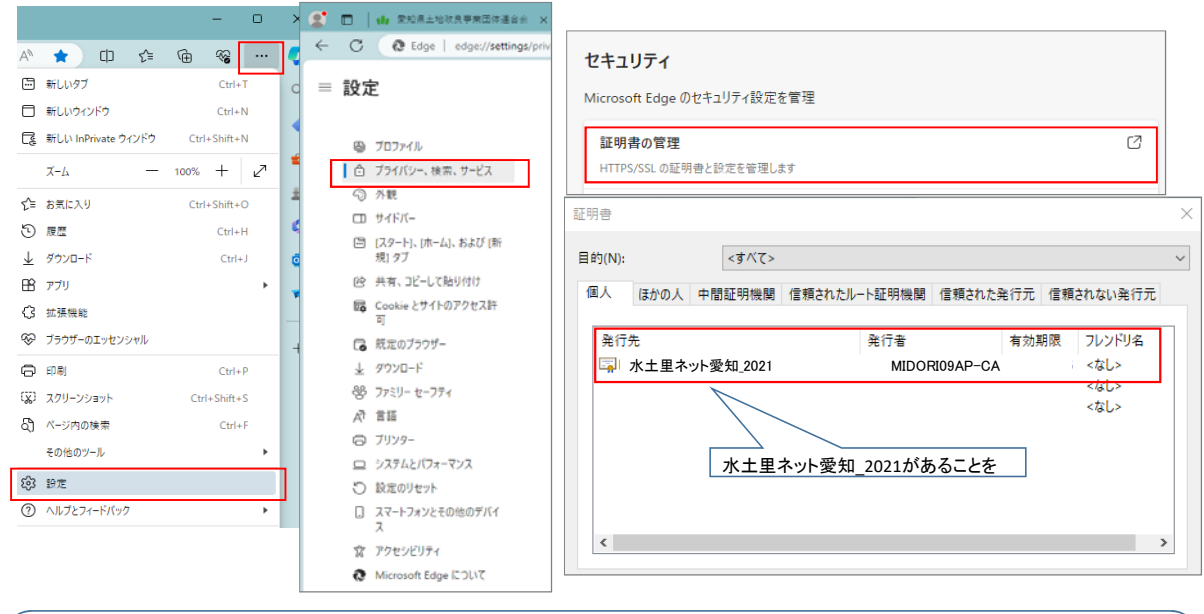

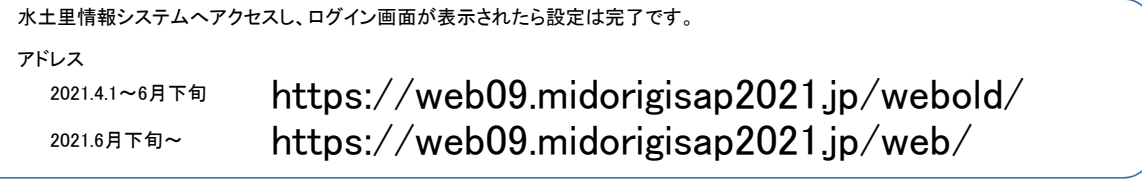